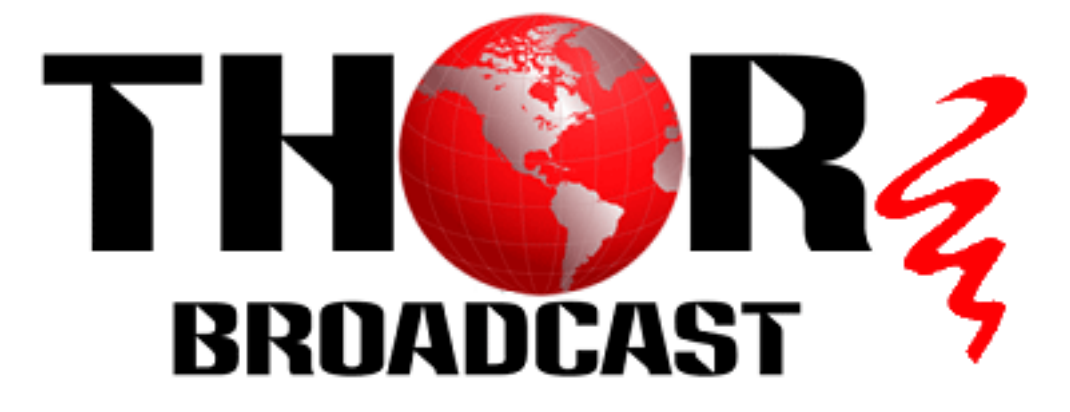

# **User Manual**

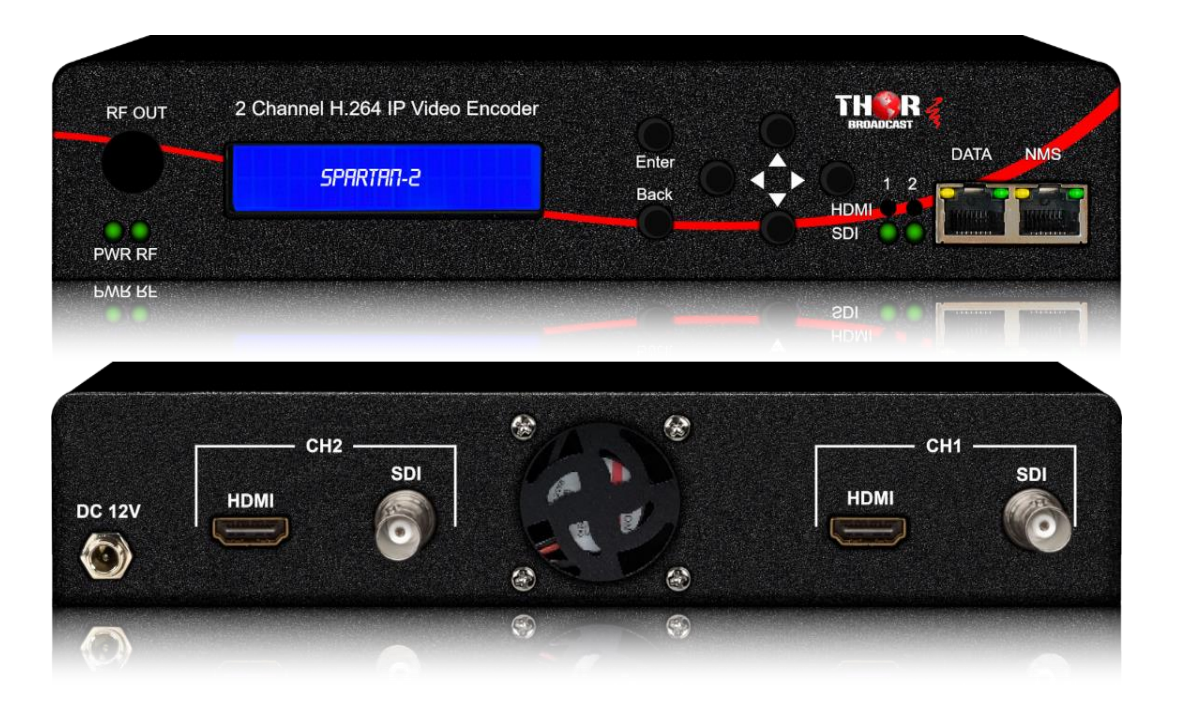

# 2 Channels H.264 IP Video Encoder

**H-SPARTAN-2** 

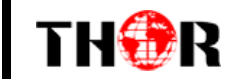

### **TECHNICAL SPECIFICATIONS**

| Interfaces     |                                                         |  |  |  |  |  |
|----------------|---------------------------------------------------------|--|--|--|--|--|
| Input          | 2x HDMI, 2 x 3G-SDI                                     |  |  |  |  |  |
| Output         | 1 x RJ45, 1Gbps IP Streaming,                           |  |  |  |  |  |
|                | Protocols: UDP/RTP(Unicast/Multicast)/HLS,RTMP, HTTP    |  |  |  |  |  |
| Control        | LCD with 6 keys & 1 x RJ45 (Web NMS)                    |  |  |  |  |  |
| Video Encoding |                                                         |  |  |  |  |  |
| Format         | H.264 AVC/HP@L4.0                                       |  |  |  |  |  |
| Resolution     | Input: 1080 50/60p, 1080 50/60i, 720 50/60p, 480i, 576i |  |  |  |  |  |
|                | Output: up to 1080 30p                                  |  |  |  |  |  |
| Bitrate        | HDMI: 2~14Mbps                                          |  |  |  |  |  |
|                | SDI: 2~14Mbps                                           |  |  |  |  |  |
| Rate Control   | CBR/VBR                                                 |  |  |  |  |  |
| Chroma Sample  | 4:2:0, 4:2:2                                            |  |  |  |  |  |
| GOP Structure  | cture IBBP                                              |  |  |  |  |  |
| Audio Encoding |                                                         |  |  |  |  |  |
| Format         | Mpeg1L2, AAC                                            |  |  |  |  |  |
| Bitrate        | 64 ~ 384Kbps                                            |  |  |  |  |  |
| Sample Rate    | 44.1KHz, 48.0KHz                                        |  |  |  |  |  |
| System         |                                                         |  |  |  |  |  |
| Management     | LCD + Control buttons/Ethernet                          |  |  |  |  |  |
| Language       | English                                                 |  |  |  |  |  |
| Upgrade        | Ethernet                                                |  |  |  |  |  |
| General        |                                                         |  |  |  |  |  |
| Power Supply   | DC 12V 2A                                               |  |  |  |  |  |
| Dimension      | 220 x 206 x 44mm                                        |  |  |  |  |  |
| Weight         | 1000g                                                   |  |  |  |  |  |
| Environmental  | Temperature: 5°C- 40°C                                  |  |  |  |  |  |
| For Operating  | Relative Humidity: 80% @ 30°C                           |  |  |  |  |  |

#### H-SPARTAN-2

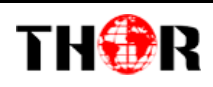

#### **Application Example - Point to Point**

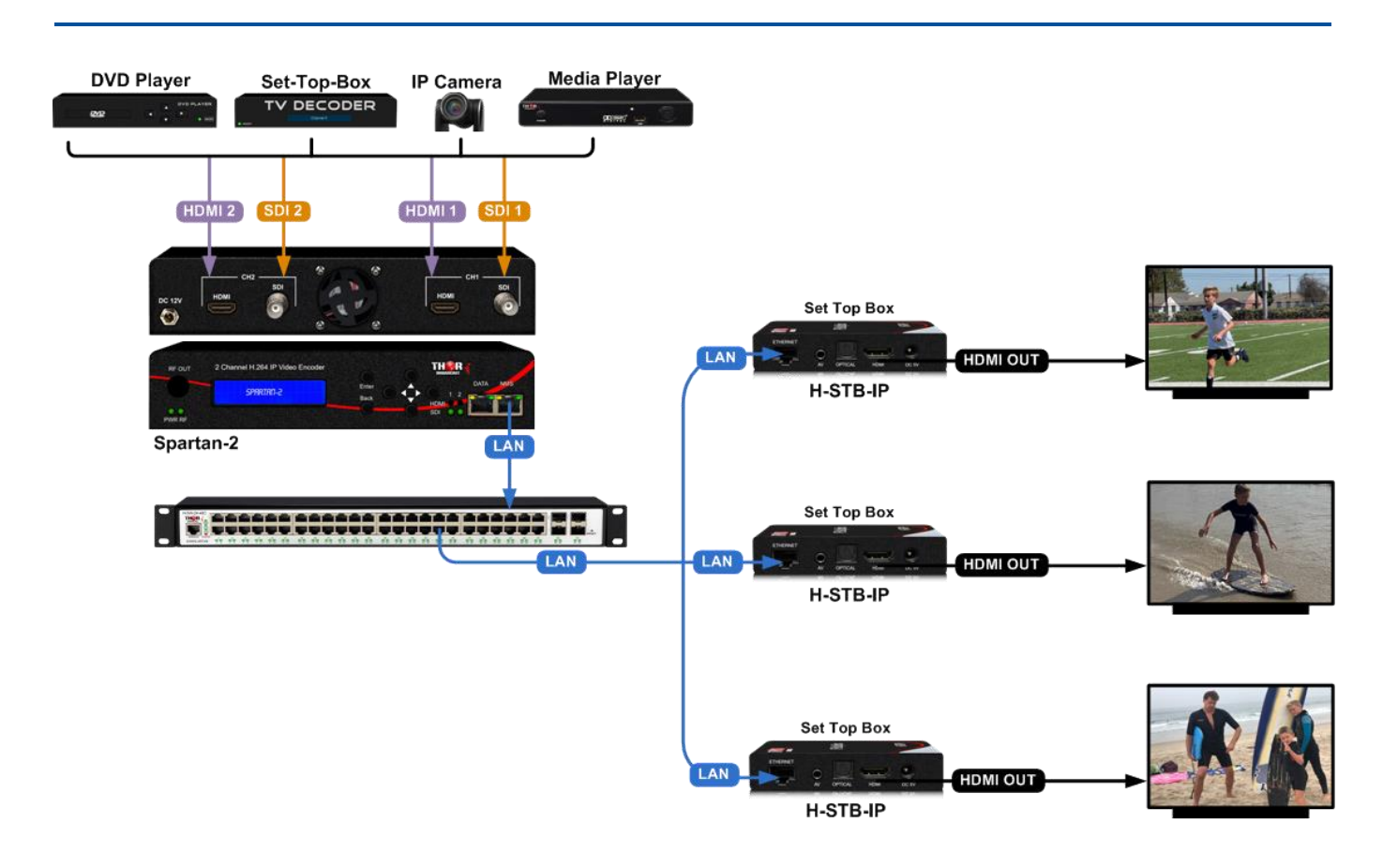

## **WEB OPERATION INSTRUCTION**

The device is configured using NMS. Access to the NMS is via the network connection

#### **1. IP Address of Computer Setting**

We must choose the static IP address according to the default gateway address. The first three numbers must be the same (192.168.0.x in the example).

System Control> Network Connections> LAN Connection> Properties> Internet Protocol Version 4 TCP/IPv4 > Properties> Use the following IP address:

IP address Computer: 192.168.0.20 and Subnet mask: 255.255.255.0.

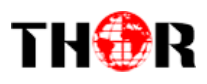

#### H-SPARTAN-2

|                                                                                                    |                                                                                                    | Internet Protocol Version 4 (ICP/IPV4) Properties                                                                                                    |
|----------------------------------------------------------------------------------------------------|----------------------------------------------------------------------------------------------------|----------------------------------------------------------------------------------------------------|
| ineral                                                                                                    | Networking                                                                                                    | General                                                                                                    |
| ionnection<br>IPv4 Connectivity: Internet<br>IPv6 Connectivity: No network access<br>Media State: Enabled<br>SSID: SZ_SG<br>Duration: 00:00:06<br>Speed: 433.3 Mbps<br>Signal Quality: still<br>Details Wireless Properties<br>Activity<br>Sent — Received<br>Bytes: 207,517   688,953<br>Properties | Connect using:<br>Qualcomm Atheros QCA9377 Wireless Network Adapter<br>Configure<br>This connection uses the following terms:<br>Configure<br>This connection uses the following terms:<br>Configure<br>This connection uses the following terms:<br>Configure<br>This connection uses the following terms:<br>Configure<br>This connection uses the following terms:<br>Configure<br>Configure<br>This connection uses the following terms:<br>Configure<br>Configure | You can get IP settings assigned automatically if your network supports this capability. Otherwise, you need to ask your network administrator for the appropriate IP settings.         Obtain an IP address         IP address:         IP address:         IP address:         Subnet mask:         Obtain DNS server addresses:         Prefered DNS server:         Alternate DNS server:         Alternate DNS server:         Validate settings upon exit |

#### 2. IP Address of Computer Setting

- 2.1 Each machine can have different username and password settings.
- 2.2 Please log in before operation. Default IP is 192.168.0.168; Password: 0000

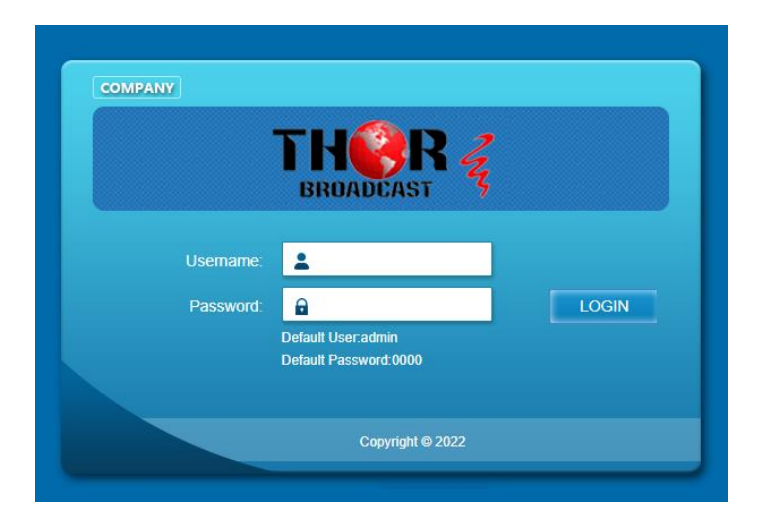

#### 3. NMS Home Page & Status

Contents of the home page includes: Device Information/Encoder Setup/Streaming Setup/Network/ Password/Upgrade/Configuration.

And device's Device Information details are also show on this page. Here you can know the Model Name, Serial Number, Firmware version, Boot Version, Modulator Version, Modulator Mode, MAC Address.

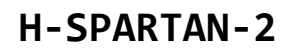

| TH�R | 1 |
|------|---|
|------|---|

| Streaming server                                                                                                    |                                                                                         |                                                            |                                                   |                                    |        |       |
|----------------------------------------------------------------------------------------------------|-----------------------------------------------------------------------------------------|------------------------------------------------------------|---------------------------------------------------|------------------------------------|--------|-------|
| Web Management                                                                                                    |                                                                                         |                                                            |                                                   |                                    | Logout | 03:00 |
| Summary   Device Information   Parameters   Encoder Setup   Streaming Setup   System   Network Setup   Password   Upgrade   Configuration | Device Information<br>Model Name<br>Firmware Version<br>Encoder1 Version<br>MAC Address | H-SPARTAN-2<br>220810R1222<br>V2.6R29<br>00:1E:97:6F:18:B3 | Serial Number<br>BOOT Version<br>Encoder2 Version | 022208006<br>220810R122<br>V2.6R29 | 22     |       |

#### 4. Encoder Setup

Use the Setting Setup Page to set the Encoder setup. You can change the program name, or choose the signal source is HDMI or SDI. You can also change the Video Bitrate, Rate Mode, Audio Encoder, Audio Bitrate, PMT PID, Video PID, Audio PID, PCR PID parameters.

| Web Management                         |                      |              |              |   | Logout | 03 |
|----------------------------------------|----------------------|--------------|--------------|---|--------|----|
|                                        | Encoder              |              |              |   |        |    |
| BROADCAST                              |                      | Encoder 1    | Encoder 2    | 1 |        |    |
|                                        | ON/OFF               | ON           | ✓ ON         | ~ |        |    |
| Summary                                | Source               | HDMI         | - HDMI       | ~ |        |    |
| <ul> <li>Device Information</li> </ul> | Video Bit Rate(Mbps) | 8.00         | 8.00         |   |        |    |
| Parameters                             | Rate Mode            | CBR          | CBR          | ~ |        |    |
| Encoder Onten                          | Audio Encode         | AC3          | ✓ AC3        | ~ |        |    |
| Encoder Setup                          | Audio Bit Rate       | 128 Kbps     | ✓ 128 Kbps   | ~ |        |    |
| <ul> <li>Streaming Setup</li> </ul>    | PMT PID              | 100          | 200          |   |        |    |
| System                                 | PCR PID              | 101          | 201          |   |        |    |
| Network Setup                          | Video PID            | 102          | 202          |   |        |    |
| Password                               | Audio PID            | 103          | 203          |   |        |    |
| Upgrade                                | Service ID           | 1            | 2            |   |        |    |
| Configuration                          | TS ID                | 1            | 2            |   |        |    |
|                                        | Service Provider     | TVProvider-1 | TVProvider-2 |   |        |    |
|                                        | Service Name         | HDTV-1       | HDTV-2       |   |        |    |
|                                        | Resolution           | 1080/60      | 1080i60      |   |        |    |
|                                        | Bit Rate             | 8.57 Mbps    | 8.58 Mbps    |   |        |    |

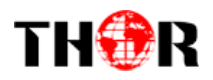

#### 5. Streaming Setup

Use the Streaming Setup Page to setup your required streaming method. You can choose up to 2xSPTS or 1xMPTS. You can choose UDP/RTP (unicast and multicast), UDP/RTP is automatic analysis.

| Web Management     |                |          |             |             |            |                  |                                                                                                    | Lo       | gout |
|--------------------|----------------|----------|-------------|-------------|------------|------------------|----------------------------------------------------------------------------------------------------|----------|------|
|                    | IP Streaming   |          |             |             |            |                  |                                                                                                    |          |      |
| BROADCAST          |                | Protocol | Play Mode   | Group       | IP / Desti | nation IP / File | 9                                                                                                    | Port     | TTL  |
| 2                  | SPTS 1         | UDP 🗸    | Multicast 🗸 | 225.2.2.6   |            |                  |                                                                                                    | 2234     | 128  |
| ummary             | Z SPTS 2       | UDP 🗸    | Multicast 🗸 | 225.2.2.6   |            |                  |                                                                                                    | 2236     | 128  |
| Device Information |                | UDP 🗸    | Multicast 🗸 | 225.2.2.2   |            |                  |                                                                                                    | 2240     | 128  |
| arameters          | NIT            |          |             |             |            |                  |                                                                                                    |          |      |
| Encoder Setup      | -              |          |             |             |            |                  | and the second second second second second second second second second second second second second second second | -        | _    |
| Streaming Setup    | 00770.4        | ON/OFF   | ON ID       | Network ID  | Netwo      | rk Name          | PDS                                                                                                    | LCN      |      |
| ystem              | SPIS 1         | OFF V    | 1           | 1           | Network    | 000              | 000029                                                                                                    | ][1      | _    |
| Notice 1 Octor     | SPIS 2         | OFF V    | 2           | 2           | Network    | 2 00             | 000029                                                                                                    | 2        |      |
| Network Setup      | MPTS           | OFF 🛩    | 3           | 3           | Network    | 3 00             | 000029                                                                                                    |          | -    |
| Password           |                |          |             |             |            |                  |                                                                                                    | 4        | 0    |
| Upgrade            | TVCT           |          |             |             |            |                  |                                                                                                    |          |      |
| Configuration      | 8              |          |             |             |            |                  |                                                                                                    |          |      |
|                    |                | ON/OFF   | Major Chan  | nel Minor C | hannel     | Short Na         | me                                                                                                    |          |      |
|                    | SPTS 1         | OFF 🗸    | 10          | 1           |            | HDTV-1           |                                                                                                    |          |      |
|                    | SPTS 2         | OFF 🛩    | 10          | 2           |            | HDTV-2           |                                                                                                    |          |      |
|                    | MPTS           | OFF 🗸    | 10          | 3           |            | HDTV-3           |                                                                                                    |          |      |
|                    |                |          | 10          | 4           |            | HDTV-4           |                                                                                                    |          |      |
|                    | CVCT           |          |             |             |            |                  |                                                                                                    |          |      |
|                    |                |          |             | 1           |            |                  |                                                                                                    |          |      |
|                    | ODTO 1         | ON/OFF   | Modulator   | Major Chan  | nel M      | inor Channel     | SI                                                                                                    | ort Name | _    |
|                    | 00101          |          |             | 10          |            |                  |                                                                                                    | 10       |      |
|                    | epte o         |          |             |             | 2          |                  |                                                                                                    | 12       | -    |
|                    | SPTS 2         |          |             | 10          | 11.2       |                  |                                                                                                    |          |      |
|                    | SPTS 2<br>MPTS | OFF ¥    | 64QAM 🛩     | 10          | 3          |                  |                                                                                                    | //       | _    |

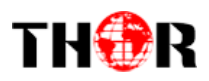

#### 6. Network Setup

The Web Management default setting 192.168.0.168.

| Web Management                      |                 |               | Logout 02 |
|-------------------------------------|-----------------|---------------|-----------|
|                                     | Network         |               |           |
| BROADCAST                           | NMS IP          |               |           |
| Summary                             | IP Address      | 192.168.0.188 |           |
| Device Information                  | Subnet Mask     | 255.255.255.0 |           |
| Parameters                          | Default Gateway | 192.168.0.1   |           |
| Encoder Setup                       | Data IP         |               |           |
| <ul> <li>Streaming Setup</li> </ul> | IP Address      | 192.168.10.10 |           |
| System                              | Subnet Mask     | 255.255.255.0 |           |
| Network Setup                       | Default Gateway | 192.168.10.1  |           |
| Password                            |                 |               |           |
| <ul> <li>Upgrade</li> </ul>         | Cancel App      | ly            |           |
| Configuration                       |                 |               |           |

#### 7. Password

You can modify the user name and password. In the New password field, enter the new password you want to change, also the same password as the new password to confirm.

| Streaming server                                                                                                    |                                                                       |       |              |
|----------------------------------------------------------------------------------------------------|-----------------------------------------------------------------------|-------|--------------|
| Web Management                                                                                                    |                                                                       |       | Logout 03:00 |
| Summary         Device Information         Parameters         Encoder Setup         Streaming Setup         System         Network Setup         Password         Upgrade         Configuration | Password<br>New Username<br>New Password<br>Confirm Password<br>Apply | admin |              |

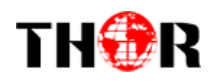

#### 8. Upgrade

Use the Upgrade page to update system firmware.

| Streaming server                    |                 |        |       |
|-------------------------------------|-----------------|--------|-------|
| Web Management                      |                 | Logout | 03:00 |
| THOR 2                              | Upgrade         |        |       |
| BROADCAST 3                         | Firmware File : |        |       |
| Summary                             | Choose Upgrade  |        |       |
| Device Information                  |                 |        |       |
| Parameters                          | Encode File :   |        |       |
| Encoder Setup                       | Choose Upgrade  |        |       |
| <ul> <li>Streaming Setup</li> </ul> |                 |        |       |
| System                              | BOOT File :     |        |       |
| <ul> <li>Network Setup</li> </ul>   | Choose Upgrade  |        |       |
| Password                            |                 |        |       |
| ► Upgrade                           |                 |        |       |
| <ul> <li>Configuration</li> </ul>   |                 |        |       |

#### 9. Configuration

Use the "Factory Reset" to reset configuration to factory default.

Use the "Download Config" to saved device setting configuration setting to PC.

| Use the "Upload Config" to upload the file with pre-s | aved configuration settings to device. |
|-------------------------------------------------------|----------------------------------------|
|-------------------------------------------------------|----------------------------------------|

| Streaming server                    |                 |       |              |
|-------------------------------------|-----------------|-------|--------------|
| Web Management                      |                 |       | Logout 03:00 |
| THOR 2                              | Configuration   |       |              |
| BROADCAST                           | Factory Reset   | Apply |              |
| Summary                             | Download Config | Save  |              |
| Device Information                  |                 |       |              |
| Parameters                          | Upload Config   | Load  |              |
| <ul> <li>Encoder Setup</li> </ul>   |                 |       |              |
| <ul> <li>Streaming Setup</li> </ul> |                 |       |              |
| System                              |                 |       |              |
| Network Setup                       |                 |       |              |
| Password                            |                 |       |              |
| Upgrade                             |                 |       |              |
| Configuration                       |                 |       |              |
|                                     |                 |       |              |

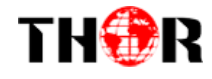

For Further Tech Support 1-800-521-Thor(8467) support@thorfiber.com